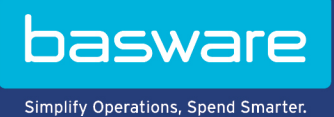

**USER GUIDE** Basware Vault (June 2022)

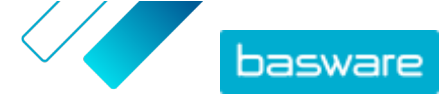

# **Table of Contents**

| 1 Archived business documents          | 3 |
|----------------------------------------|---|
| 2 Find archived business documents     | 4 |
| 3 Download archived business documents | 5 |
| 4 Download an index file               | 6 |

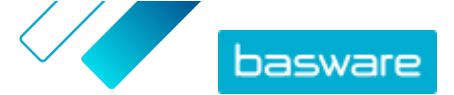

# **1 Archived business documents**

Basware Vault is an automated e-archiving service for long-term storage of e-invoices and other business documents. If the service is activated for your company, the business documents that your company sends or receives through Basware Network are archived automatically based on predefined retention rules and stored for a selected time period (up to 15 years).

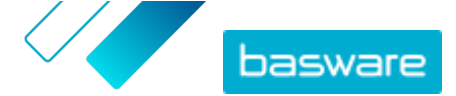

### 2 Find archived business documents

١

1. On the Basware Network home page, click Vault.

The vaults that have been set up for your company are shown. There may be one or several vaults.

- Click the vault where you want to search.
  You can also search for the vault using the search box.
- **3.** Under **Search vault content**, define your search criteria. You can add one or more search criteria:

| Document type             | Type of document, such as "invoice" or "credit note" |
|---------------------------|------------------------------------------------------|
| Document ID               | Identifier of document                               |
| BUM ID                    | Business document identifier number of the document  |
| Archive Date              | Date range when the document has been archived       |
| Document Date             | Date range when the document has been created        |
| Sender name               | Sender of the document                               |
| Sender ID                 | Identifier of the sender of the document             |
| Receiver name             | Recipient of the document                            |
| Receiver ID               | Identifier of the recipient of the document          |
| Currency code             | Currency used in the document                        |
| <b>Buyer Reference ID</b> | Buyer reference identifier mentioned on the document |
| Buyer Reference Type      | Type of the buyer reference                          |
| Amount                    | Minimum and maximum sums of the document             |
| 4. Click Search.          |                                                      |

The business documents that match your search criteria are shown under **Results**. You can now <u>download</u> the documents you want.

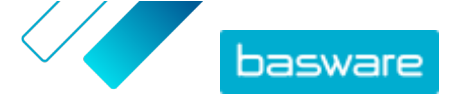

# **3 Download archived business documents**

**1.** <u>Search</u> for the documents that you want.

- 2. Under **Results**, select the check box next to the documents that you want to download.
- 3. Click Download files.

Basware Vault starts to package the documents into ZIP files. You can follow the progress on the Packaging in process tab.

- 4. Click Ready for download.
- 5. Next to the file that you want to download, click 🛃.

You can also share a link to the ZIP file. To do this, click 🚦 > Send Link or Copy Link.

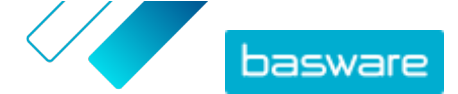

#### 4 Download an index file

The index file is a CSV file that includes key metadata of the documents, allowing you to search among the documents also offline.

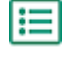

1. <u>Search</u> for the business documents that you want.

#### 2. Click Download index.

Basware Vault starts to package the index file into a ZIP file. You can follow the progress on the **Packaging in process** tab.

- 3. Click Ready for download.
- 4. Next to the file that you want to download, click 📩.